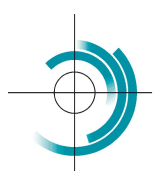

Centre Suisse de Contrôle de Qualité Schweizerisches Zentrum für Qualitätskontrolle Centro Svizzero di Controllo della Qualità Quality Control Centre Switzerland

## EQAcom4

## 1) Register.

| CSCQ - EQAcom4 Centre Suisse | e de Contrôle de Qualité          | Register Login - Q |
|------------------------------|-----------------------------------|--------------------|
|                              |                                   |                    |
| Logged user is :             |                                   |                    |
| https://www.cscq.ch          |                                   |                    |
| Clic on the Register menu.   |                                   |                    |
| CSEQ - EQAcom4 Centre Suiss  | e de Contrôle de Qualité          | Register Login - Q |
|                              |                                   |                    |
| Register                     |                                   |                    |
|                              | Username =                        |                    |
|                              |                                   |                    |
|                              | First Name                        |                    |
|                              | Last Name                         |                    |
|                              |                                   |                    |
|                              | E-mail Address                    |                    |
|                              | Password =                        |                    |
|                              | G                                 |                    |
|                              | Confirm Password *                |                    |
|                              |                                   |                    |
|                              | Only fill in if you are not human |                    |
|                              | Register Login                    |                    |

Enter the following information. Username: laboratory number (exemple lab123) E-mail Address Password and Confirm Password Clic on the Register button

On your screen, the following message appears:

| CSCQ - EQAcom4 | Centre Suisse de Contrôle de Qualité                        | Register | Login | ۹ |
|----------------|-------------------------------------------------------------|----------|-------|---|
| Register       |                                                             |          |       |   |
|                | Thank you for applying for membership to our site. We will  |          |       |   |
|                | review your details and send you an email letting you know. |          |       |   |
|                | whether your application has been successful or not. The    |          |       |   |
|                | CSCQ Team                                                   |          |       |   |

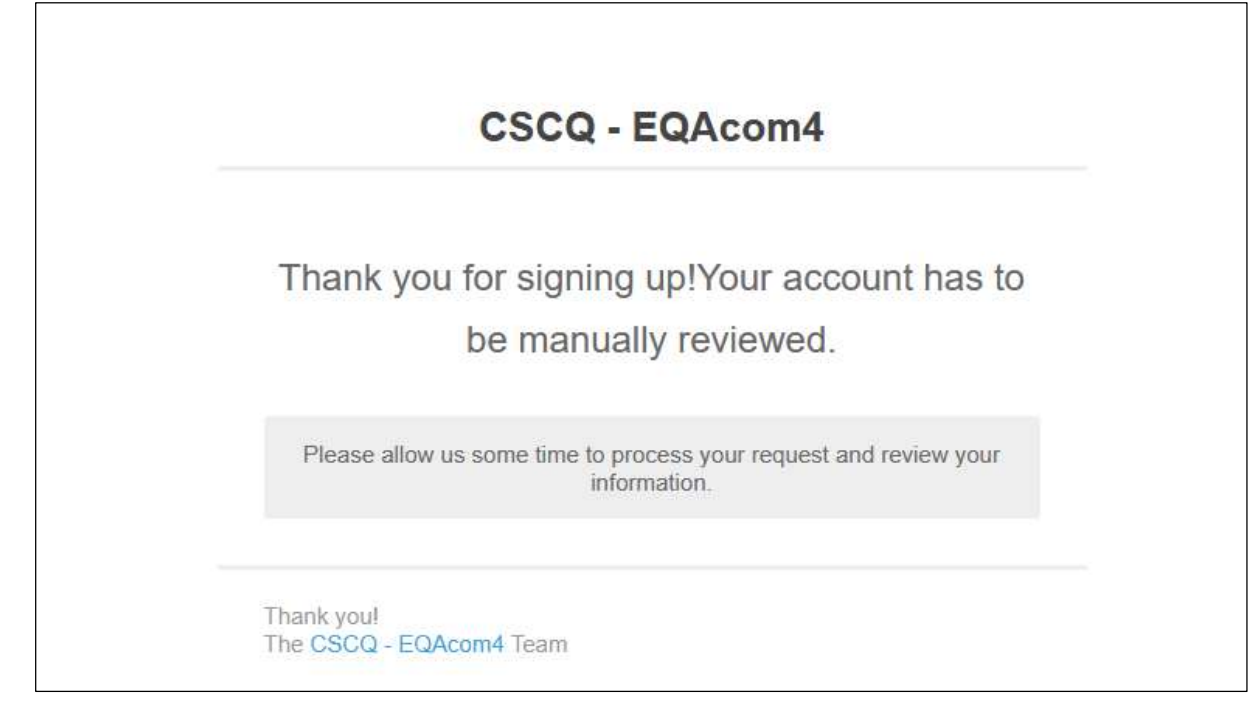

## 3) Wait until your account is validated.

4) Then, you will receive an e-mail validating your account:

|                                     | CSCQ - EQAcom4                                 |
|-------------------------------------|------------------------------------------------|
| Thank                               | ou for signing unlyour account is now approved |
| папк у                              |                                                |
| Account Information                 |                                                |
| Your account email:                 |                                                |
| Your account username: lab          |                                                |
| Set your password: http://cscq.hcug | e.ch/password-reset/                           |
|                                     |                                                |
| Thank you!                          |                                                |
| The CSCQ - EQAcom4 Team             |                                                |

## 5) You can now log in to your account.

Clic on the Login menu, enter your Username (example lab123), enter the password, then clic on the Login button.

| CSCQ - EQAcom4 | Centre Suisse de Contrôle de Qualité | Register Login - Q |
|----------------|--------------------------------------|--------------------|
| Login          |                                      |                    |
|                | Username or E-mail =                 |                    |
|                | Password =                           |                    |
|                | •                                    |                    |
|                | Only fill in if you are not human    |                    |
|                | Keep me signed in                    |                    |
|                | Login Register                       |                    |
|                | Forgot your password?                |                    |

You are now connected to your account. Click on the Home menu.

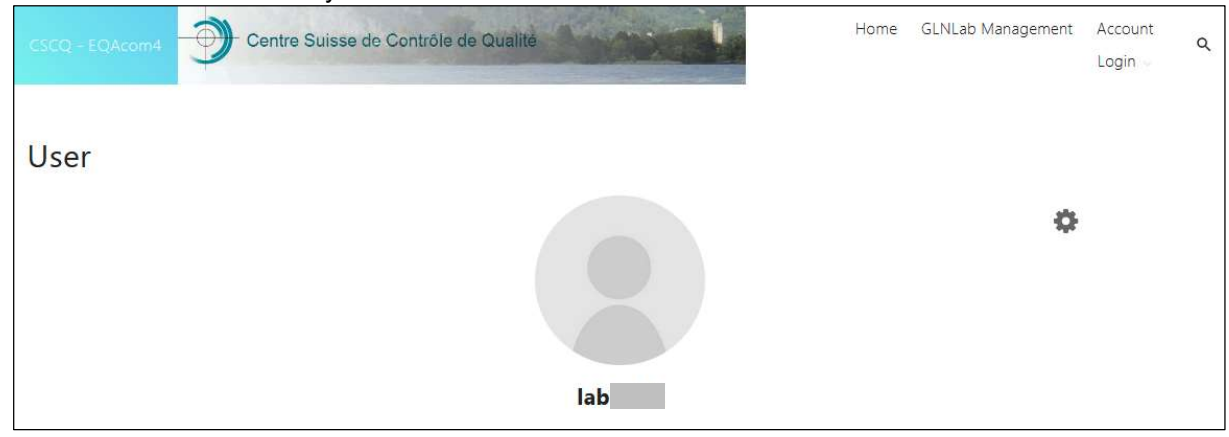